| スマホーインスタグラム 投稿編     |    |
|---------------------|----|
| 写真を1枚投稿する           | 1  |
| キャプションで文章の入力        | 3  |
| 「場所」を追加する           | 4  |
| 投稿する                | 5  |
| 投稿した内容を編集する         | 6  |
| 複数枚の写真を投稿する         | 7  |
| ハッシュタグを入れる          | 10 |
| フィルターを使って写真を編集する    | 12 |
| 調整機能を使って自由に編集する     | 15 |
| 角度や範囲を調整する(トリミング)   | 18 |
| 明るさを調整する(明るさ)       | 19 |
| 暗い部分だけを調整する(シャドウ)   | 20 |
| 明るい部分だけを調整する(ハイライト) | 21 |
| 色の青み・赤みを調整する(暖かさ)   | 22 |
| 鮮やかさを調整する(彩度)       | 23 |
| 写真に文字を入れる           | 25 |
| 投稿に音楽を入れる           | 30 |
| 【参考】編集ボタンの機能一覧      | 35 |
| 投稿の削除               | 36 |

## **長** 目次

| スマホ インスタグラム 投稿編   |    |
|-------------------|----|
| リール動画を投稿する        | 37 |
| リール動画の長さを調整する     | 39 |
| 再生速度を調整する         | 40 |
| リール動画に音楽を付ける      | 41 |
| リール動画に文字を入れる      | 44 |
| エフェクトで華やかにする      | 46 |
| カバー画像を設定して投稿する    | 48 |
| 投稿する画像の比率を変える     | 50 |
| 一覧に表示される画像の比率を変える | 51 |
| 【参考】動画投稿の種類について   | 53 |

テキスト使用OS Android 14 使用端末 SHARP AQUOS sense8 Instagram バージョン 370.0

## 投稿する

基本

| ←  | 新規投稿                                                                              |        |      |
|----|-----------------------------------------------------------------------------------|--------|------|
| 日里 | です。<br>確からの夕焼けです。                                                                 |        |      |
| 8  | 人物をタグ付け                                                                           |        | >    |
| •  | 米子市                                                                               |        | ×    |
| 5  | 音楽を追加                                                                             |        | >    |
| ы  | 松任谷由実・春よ、来い III Mrs. GRE                                                          | EN APP | LE·S |
| C  | <b>AIラベルを追加する</b><br>AIで作成された特定のリアルなコ<br>ンテンツにはラベルを付ける必要<br>があります。 <b>詳しくはこちら</b> | C      |      |
| T  | オーディエンス                                                                           | 全員     | >    |
| Ø  | 次でもシェア                                                                            | オフ     | >    |
|    | その他のオプション                                                                         |        | >    |
| 1) | シェア                                                                               |        |      |

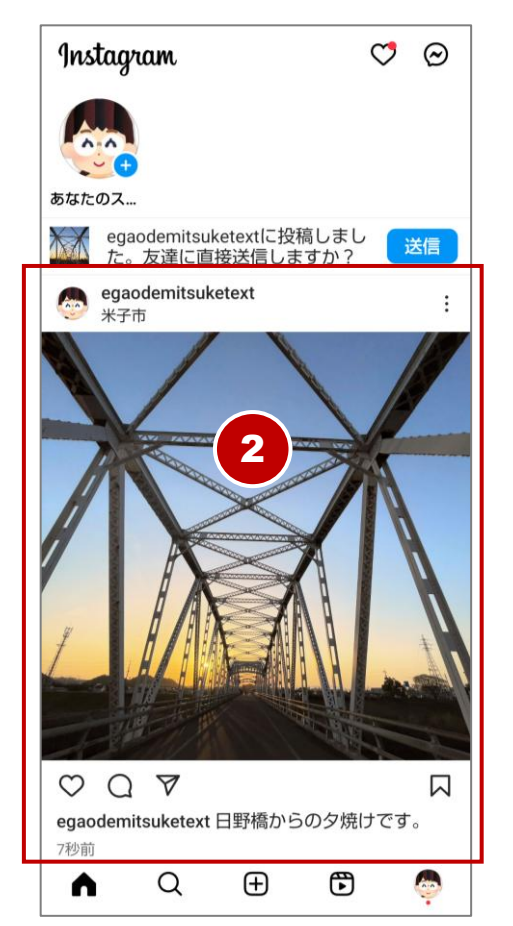

『シェア』をタップ。

投稿が完了するまでしばらく待ち ます。

 2 投稿が完了するとフィード画面に 表示されます。

## 角度や範囲を調整する(トリミング)

「調整」は、写真や動画の不要な部分を切り取り、構図を調整するトリ ミング機能です。画像のサイズや縦横比を変更し、より見せたい部分を 強調できます。

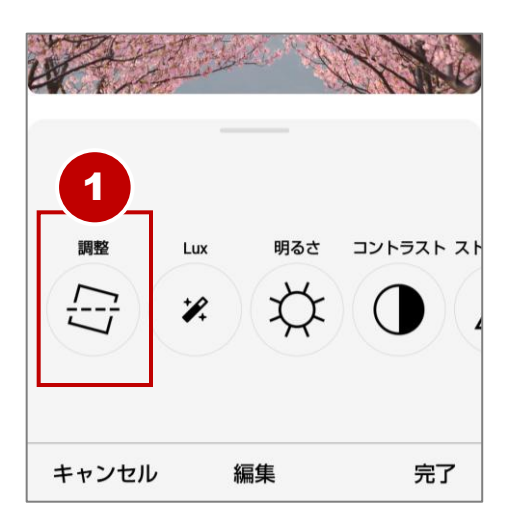

- 『調整』をタップ。
- ② 画面下部に目盛りが表示されます。

   目盛り内を左右にドラッグすると、

   画像の角度を調整できます。

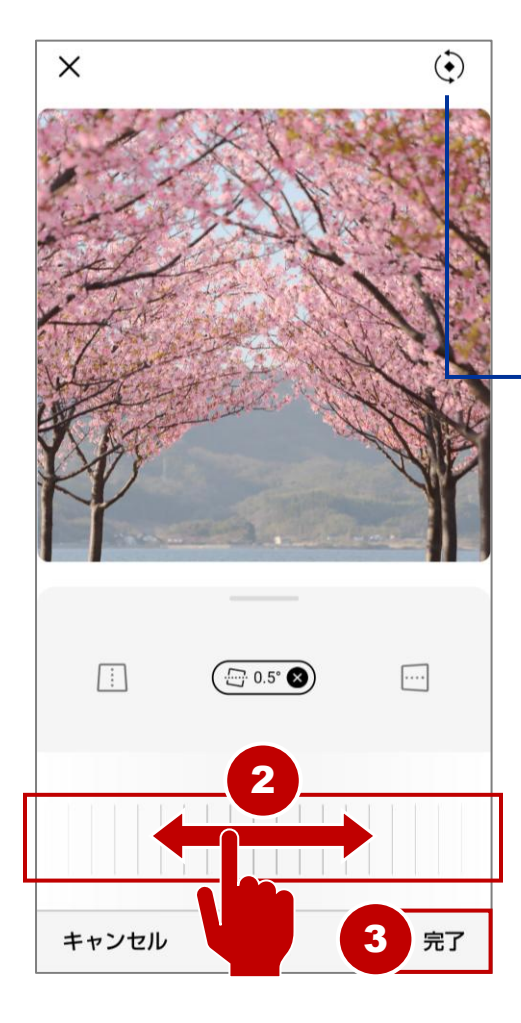

【その他のボタン】

90度回転

前後のひずみ調整。 タップ後目盛りで調整。

3 調整後は『完了』をタップ。

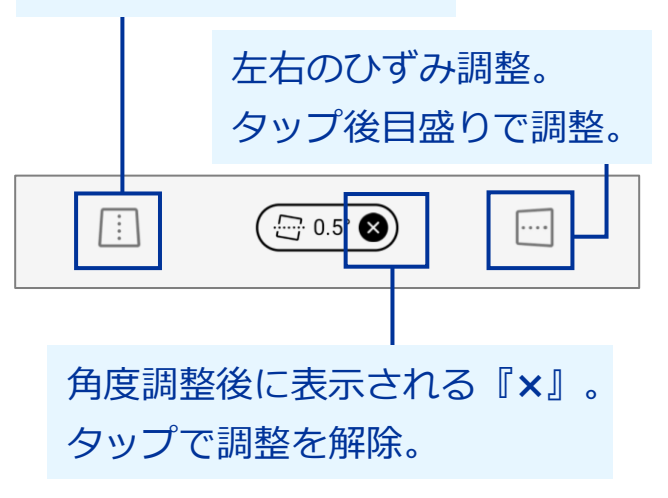

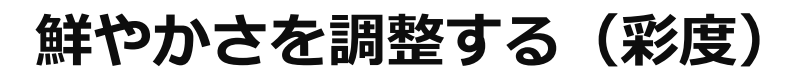

「彩度」で写真の色鮮やかさを調整し、色彩を強調できます。 ここでは、複数枚投稿のうち他の写真に切り替えて調整してみます。

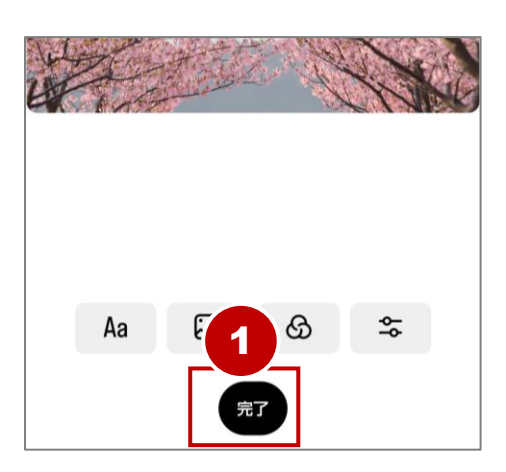

基本

- 『完了』をタップ。
- 2 複数枚が並んだ写真部分を左へド ラッグして、最後尾の写真を表示 する。
- ③ 写真をタップ。(例:最後尾の写真)

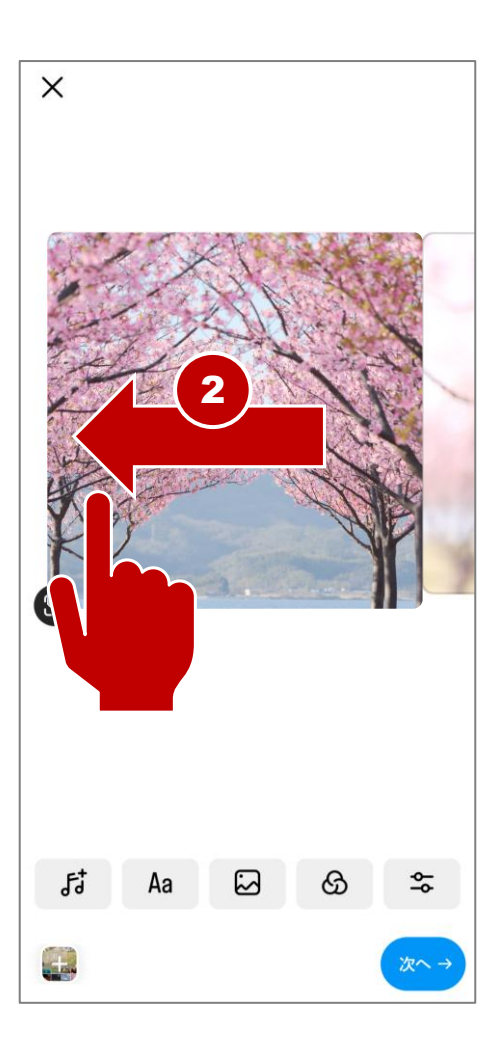

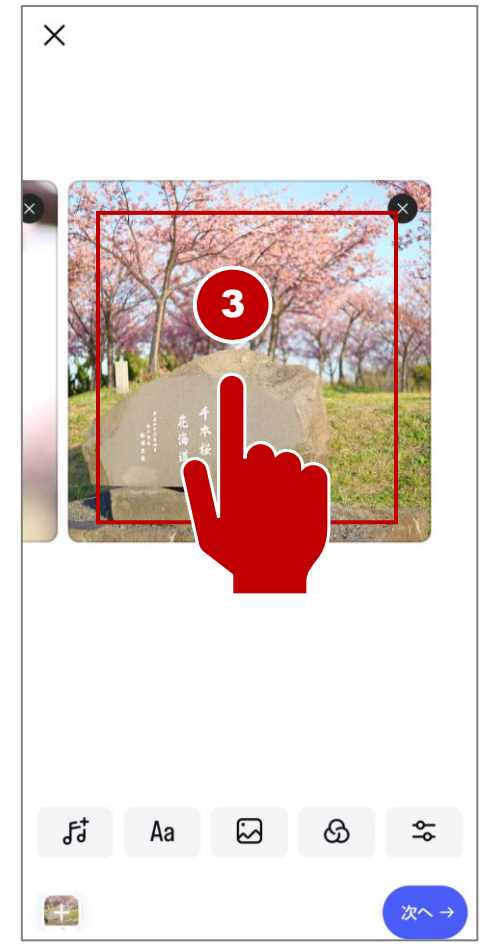

## 投稿に音楽を入れる

基本

投稿に好きな音楽を追加できます。 音楽の特定の部分を選んで使用できます。 音楽はインスタグラムアプリ内に多数用意され、 すべて無料で使用できます。 1投稿に付き1曲選択できます。

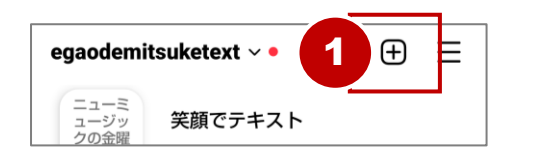

作成 2 <sup>●</sup> リール 田 投稿 陆 プロフィールに直接投稿 ●■● (+) ストーリーズ

- ← 投稿 egaodemitsuketext ♪ 松任谷由実・春よ、来い) ::
- プロフィール画面の『+』ボタンを タップ。
- ② 『投稿』をタップ。
- ③ 使用する写真をタップして選択0し
   『次へ』をタップ。
- ④ **『音楽**』ボタンをタップ。

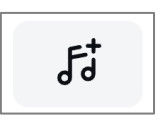

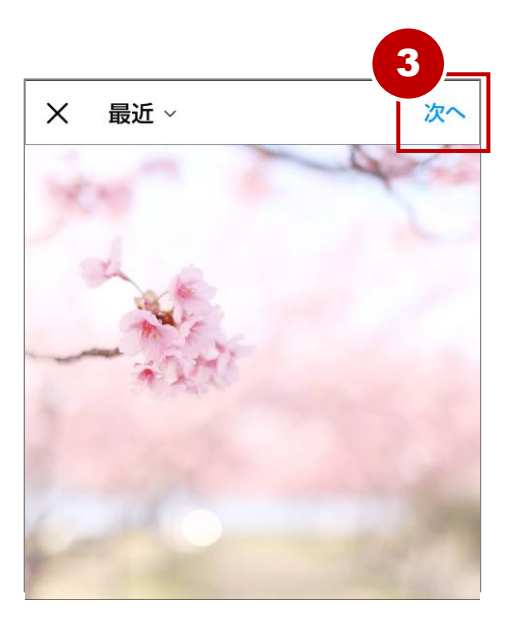

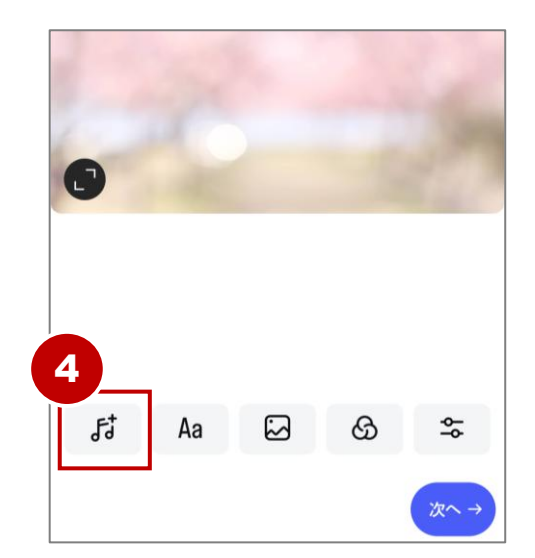

基本

投稿した後でも、簡単に投稿を削除できます。 一度削除した投稿の復元はできません。

| しよう。 |   | 気になる。<br>に合っ | う<br>つ<br>つ<br>つ<br>の<br>興味<br>い<br>ツをフ<br>・<br>・<br>・<br>、<br>・<br>、<br>・<br>、<br>、<br>、<br>、<br>、<br>、<br>、<br>、<br>、<br>、<br>、<br>、<br>、 |     |
|------|---|--------------|----------------------------------------------------------------------------------------------------|-----|
| Ģ    | Q | Ð            | 5                                                                                                    | (a) |

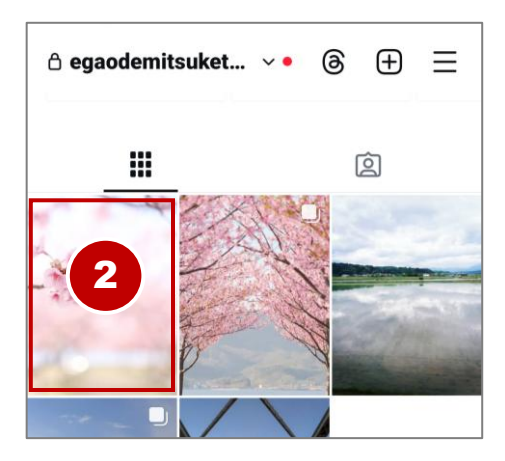

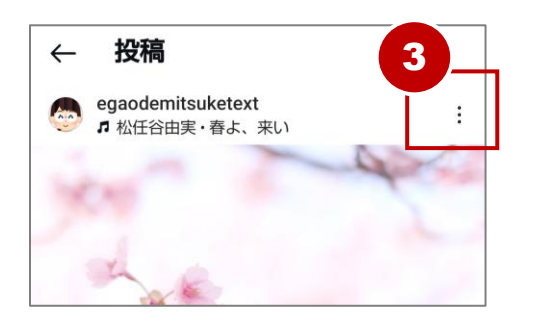

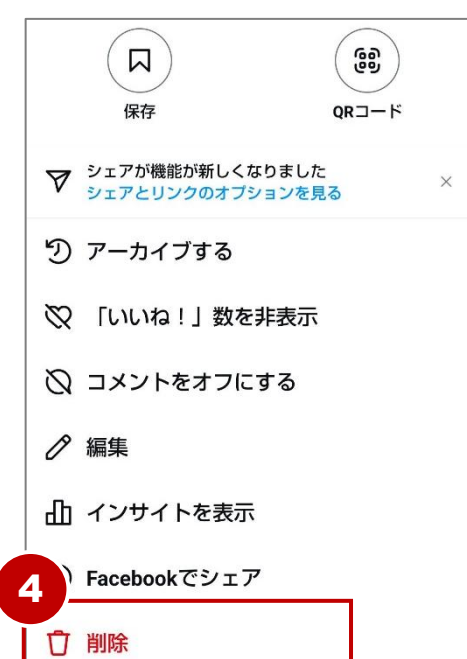

- 『プロフィール』画面を開く。
- ② 削除したい投稿をタップ。
- 3 投稿右上『… (メニュー)』ボタ ンをタップ。
- ④ 『削除』をタップ。
- ⑤ 『削除』をタップ。
- ⑥
   ⑦
   ⑦
   ⑦
   ⑦
   ⑦
   ⑦
   ⑦
   ⑦
   ⑦
   ⑦
   ⑦
   ⑦
   ⑦
   ⑦
   ⑦
   ⑦
   ⑦
   ⑦
   ⑦
   ⑦
   ⑦
   ⑦
   ⑦
   ⑦
   ⑦
   ⑦
   ⑦
   ⑦
   ⑦
   ⑦
   ⑦
   ⑦
   ⑦
   ⑦
   ⑦
   ⑦
   ⑦
   ⑦
   ⑦
   ⑦
   ⑦
   ⑦
   ⑦
   ⑦
   ⑦
   ⑦
   ⑦
   ⑦
   0
   0
   0
   0
   0
   0
   0
   0
   0
   0
   0
   0
   0
   0
   0
   0
   0
   0
   0
   0
   0
   0
   0
   0
   0
   0
   0
   0
   0
   0
   0
   0
   0
   0
   0
   0
   0
   0
   0
   0
   0
   0
   0
   0
   0
   0
   0
   0
   0
   0
   0
   0
   0
   0
   0
   0
   0
   0
   0
   0
   0
   0
   0
   0
   0
   0
   0
   0
   0
   0
   0
   0
   0
   0
   0
   0
   0
   0
   0
   0
   0
   0
   0
   0
   0
   0
   0

投稿を削除します

か?

この投稿を削除したくな

い場合は、アーカイブで

きます。アーカイブした

投稿は他の人には表示さ

削除

アーカイブする

れません。

5

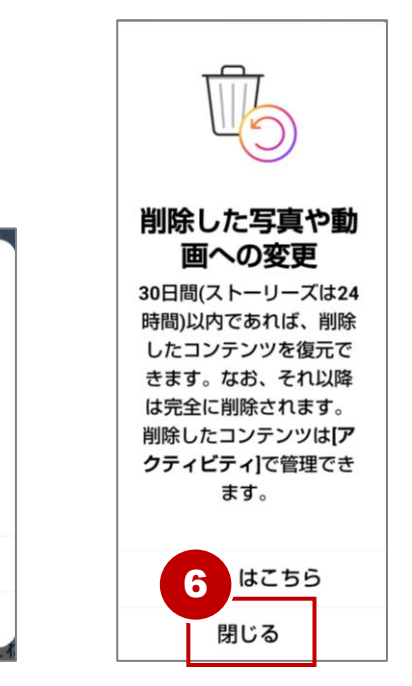